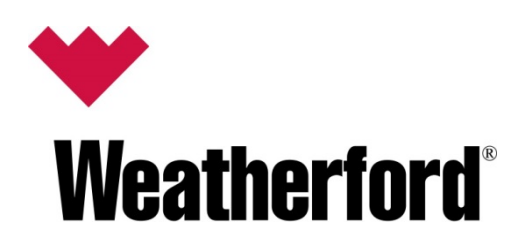

# WellPilot RPOC Data Manager User Manual

| Manual Part Number: | WPRPOCDM-00 |
|---------------------|-------------|
| Legacy Part Number: | WPRPOCDM-00 |
| Manual Version      | А           |
| Release Date:       | May 2014    |

This page intentionally left blank.

## **Table of Contents**

#### LIST OF PARAGRAPHS

| Preface                              | 1  |
|--------------------------------------|----|
| Record of Revisions                  | 1  |
| Copyright Notice                     | 1  |
| Disclaimer                           | 1  |
| Data Conventions                     | 1  |
| Note Statements                      | 1  |
| Caution Statements                   | 2  |
| Warning Statements                   | 2  |
| Overview                             | 3  |
| Introduction                         | 3  |
| Purpose and Scope                    | 3  |
| System Requirements                  | 3  |
| Product Usage                        | 3  |
| Installation and Setup               | 4  |
| Installation Instructions            | 4  |
| Touring the Software                 | 9  |
| Starting WellPilot RPOC Data Manager | 9  |
| Main Window                          | 9  |
| Title Bar                            | 9  |
| Ribbon                               | 9  |
| Content Tabs                         |    |
| Content Area                         |    |
| Status Bar                           |    |
| Offline and Online Modes             | 11 |
| Ribbon Controls                      |    |
| File Ribbon Tab                      | 13 |
| Database Concepts                    | 16 |
| Content Tabs                         |    |
| Projects                             | 17 |
| Using WellPilot RPOC Data Manager    | 19 |
| Open a Project                       |    |
| Quick Connect                        |    |
| Project Specific Tabs                | 20 |
| Parameter Tab View                   |    |
| Parameter Views                      | 21 |
| Modifying Parameters                 |    |
| Core Tabs                            | 26 |
| RTU Parameters                       |    |
| Setup                                |    |
| Dynagraph Cards                      | 29 |
| Card Collection                      |    |
| Setup                                |    |
| Analyzing Cards                      |    |

| Event Collection         |    |
|--------------------------|----|
| Setup                    |    |
| Analyzing Events         |    |
| Importing / Exporting    |    |
| Exporting Cards / Events |    |
| Importing Cards / Events | 32 |
|                          |    |

#### LIST OF FIGURES

| Figure 1. Setup Screen                       | 1      |
|----------------------------------------------|--------|
| Figure 1. Setup Screen                       | 4<br>5 |
| Figure 2: Installation Screen                | 5<br>F |
| Figure 3: Browse for Folder Window           | 5      |
| Figure 4: Confirm Installation Screen        | 6      |
| Figure 5: Installation Progress Screen       | 6      |
| Figure 6: Installation Complete Screen       | 7      |
| Figure 7: Main Window Descriptions           | 9      |
| Figure 8: RDM Ribbon                         | 9      |
| Figure 9: Content Tabs                       | . 10   |
| Figure 10: Content Area                      | . 10   |
| Figure 11: Status Bar, Offline               | . 11   |
| Figure 12: Status Bar, Online                | . 11   |
| Figure 13: Connection Modes                  | . 11   |
| Figure 14: Connect Window                    | . 12   |
| Figure 15: Ribbon Controls                   | . 13   |
| Figure 16: File Ribbon Menu                  | . 13   |
| Figure 17: Add ParamDef                      | . 14   |
| Figure 18: RPOC Ribbon Tab Group             | . 14   |
| Figure 19: Help Ribbon Tab Group             | . 14   |
| Figure 20: Connection Group                  | . 15   |
| Figure 21: Commands Group                    | . 15   |
| Figure 22: Help Group                        | . 15   |
| Figure 23: Specific and Core Tabs            | . 16   |
| Figure 24: Parameter Tab View                | . 17   |
| Figure 25: The Open Window                   | . 19   |
| Figure 26: Parameter View                    | . 21   |
| Figure 27: Modifying Parameters              | . 24   |
| Figure 28: Improper Data Values              | . 25   |
| Figure 29: Multiple Error Responses Detected | . 25   |
| Figure 30: RTU Parameters                    | . 26   |
| Figure 31: Monitoring RTU Parameters         | . 27   |
| Figure 32: Dynagraph Cards                   | . 29   |
| J J J J J J J J J J J J J J J J J J J        |        |

#### LIST OF TABLES

| Table 1: Navigation Options (available throughout RDM)       | . 10 |
|--------------------------------------------------------------|------|
| Table 2: Task Buttons and Options (available throughout RDM) | . 10 |
| Table 3: Online Mode Choices                                 | . 12 |
| Table 4: Parameter Tab View Levels                           | . 16 |

| Table 5: Parameter Tab View Levels                                           | 17 |
|------------------------------------------------------------------------------|----|
| Table 6: Parameter Values                                                    | 21 |
| Table 7: Parameter Set Textbox Allowed Characters         Allowed Characters | 26 |
| Table 8: Events Grid                                                         | 31 |
| Table 9: Card Data Format                                                    | 32 |

This page intentionally left blank.

## **Record of Revisions**

| Version | Author(s)   | Description                              | Date     |
|---------|-------------|------------------------------------------|----------|
|         |             |                                          |          |
| А       | J. Johnston | Initial Release software Version 1.00.08 | May 2014 |

# **Copyright Notice**

This document contains information proprietary to Weatherford International Ltd., with all rights reserved worldwide. Any reproduction or disclosure of this publication, or any part hereof, to persons other than Weatherford personnel or Weatherford customers is strictly prohibited, except by written permission of Weatherford, 2000 Saint James Place, Houston, Texas 77056, USA.

Unauthorized disclosure, reproduction, or translation of this publication will result in Weatherford exercising the maximum possible legal action against all persons and/or organizations involved.

# Disclaimer

This manual should be read before operating Weatherford equipment. Weatherford makes no representations or warranties with respect to the contents hereof.

### Trademarks

The following products and organizations have been mentioned in this documentation. Various trademarks are owned by the respective owners.

- Modbus® protocol is a registered trademark of Schneider Electric USA, Inc. Corporation
- Microsoft<sup>®</sup> Windows<sup>®</sup> 2000, Windows XP, Windows Vista<sup>®</sup>, and Windows 7 operating systems are either registered trademarks or trademarks of Microsoft Corporation in the United States and/or other countries

## Data Conventions

In certain instances, this manual sets specific information aside from the normal format of the text. This is done to attract the attention of the reader. Several standard conventions are used in the procedures throughout this manual. These conventions are described as follows.

### Note Statements

Notes are used to indicate useful information that a user may need to know to complete the task he/she is working on. Additionally, notes are used to highlight information that will benefit the reader. They are shown throughout the manual using the following format.

NOTE

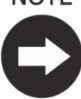

A note highlights information that will benefit the reader.

### **Caution Statements**

A Caution statement indicates a potentially hazardous situation, which if not avoided, may result in minor or moderate injury. It may also be used to alert against unsafe practices. Caution statements are shown throughout the document in the following format.

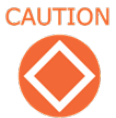

A caution denotes conditions under which lack of care or attention to instructions could result in damage to equipment.

### Warning Statements

A Warning statement is used to notify the user of a situation that could result in injury or death.

WARNING

A WARNING TELLS OF A SITUATION IN WHICH LACK OF CARE OR ATTENTION TO INSTRUCTIONS COULD RESULT IN INJURY OR DEATH TO PERSONNEL.

# **Overview**

## Introduction

The WellPilot RPOC Data Manager (RDM) is a stand-alone software that communicates directly with a Rod Pump Optimization Controller (RPOC). RDM has the ability to upload and download parameter values to the RPOC. This document defines how to use the WellPilot RPOC Data Manager software.

RDM utilizes projects to send and retrieve basic setups to/from the RPOC as well as to display, save, and restore the status and setup. The file extension for a project is .xml. All projects are paired with a range of firmware versions. If the firmware on the RPOC has been upgraded, a new factory default project may be required for some features of the RDM to function properly. Modify the default project as needed or connect and retrieve the setup from an RPOC to "auto-configure" a default project.

### Purpose and Scope

Some features detailed in this manual may not be available depending on the project and hardware installed. Projects can be custom designed to meet the needs of Weatherford customers. The tabs, parameters, and examples in this manual may not match every project. They are to define the basic functionality of the RDM.

### System Requirements

The RPOC requires the following software and hardware:

- Any computer capable of running Windows XP or Windows 7 (32 & 64 bit) operating systems
- A serial (RS-232) port or Ethernet port
- Hard drive space of 11[MB]
- Memory, 90[MB] of RAM

NOTE

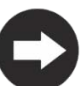

.NET Framework 4 Client Profile must also be installed on the PC (RDM installation will prompt the user to install .NET before continuing).

### Product Usage

This software can be used to configure and monitor the following RPOCs made by Weatherford:

• FW-00004-00 WellPilot RPOC (v3.03.15 or later).

# **Installation and Setup**

The first step is to install the WellPilot RPOC Data Manager software. After starting the program, existing projects can be opened. A factory default project is provided with the installation. The default project is created for the latest production release of the RPOC at the time that this software is compiled and may not work fully with previous or future firmware releases. The final step is to establish communication between the program and the RPOCs.

## Installation Instructions

To begin installing the software, follow the steps below:

- 1. Copy the "InstallDataManager.msi" setup file to your computer.
- 2. Double click on the file to launch the Setup Wizard.
- 3. When the Wizard's Welcome screen appears, select **Next** > to begin installing the software.

| 🖟 WellPilot RPOC Data Manager                                                                                                    |
|----------------------------------------------------------------------------------------------------|
| Welcome to the WellPilot RPOC Data Manager Setup<br>Wizard                                                                                                    |
| The installer will guide you through the steps required to install WellPilot RPOC Data Manager on your computer.                                                                                                    |
| WARNING: This computer program is protected by copyright law and international treaties.<br>Unauthorized duplication or distribution of this program, or any portion of it, may result in severe civil<br>or criminal penalties, and will be prosecuted to the maximum extent possible under the law. |
| Cancel < Back Next >                                                                                                    |

Figure 1: Setup Screen

4. You may accept all the defaults (recommended) or customize your installation.

5. The Installation Folder screen appears next. It allows the user to select the folder (directory) location of the software. Also select to install RDM only for the current user (default) or for everyone. Next >

. . .

| If the direct | tory structure is acceptable, click <u>Next</u> >.                                                                                                    |
|---------------|----------------------------------------------------------------------------------------------------|
| đ             | 🖟 WellPilot RPOC Data Manager                                                                                                    |
|               | Select Installation Folder                                                                                                    |
|               | The installer will install WellPilot RPOC Data Manager to the following folder.<br>To install in this folder, click "Next". To install to a different folder, enter it below or click "Browse". |
|               | Eolder:<br>[C:\Program Files (x86)\Weatherford\WellPilot RPOC Data Manager\<br><u>Disk Cost</u>                                                                                                 |
|               | Install WellPilot RPOC Data Manager for yourself, or for anyone who uses this computer:                                                                                                    |
|               | © <u>E</u> veryone<br>⊚ Just <u>m</u> e                                                                                                    |
|               | Cancel < Back Next >                                                                                                    |

Figure 2: Installation Screen

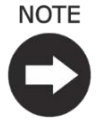

The factory default project included with the installation is only installed on the user's directory. If the "Everyone" option is selected, other users will have to add the default project manually or use an existing project.

Browse ... 6. If another directory is desired, click to open the "Browse for Folder" ΟK window, browse then click

| 🔂 Browse for    | Folder                                                        |
|-----------------|---------------------------------------------------------------|
| <u>B</u> rowse: | 💣 WellPilot RPOC Data Manager 🔹 🖻 🛅                           |
|                 |                                                               |
|                 |                                                               |
|                 |                                                               |
|                 |                                                               |
|                 |                                                               |
| <u>E</u> older: | C:\Program Files (x86)\Weatherford\WellPilot RPOC Data Manage |
|                 |                                                               |
|                 | OK Cancel                                                     |

Figure 3: Browse for Folder Window

7. The next screen is the Confirm Installation screen. Click ket > to begin installing RDM.

| 🚱 WellPilot RPOC Data Manager                                                   |        |
|---------------------------------------------------------------------------------|--------|
| Confirm Installation                                                            | 5      |
| The installer is ready to install WellPilot RPOC Data Manager on your computer. |        |
| Click "Next" to start the installation.                                         |        |
|                                                                                 |        |
|                                                                                 |        |
|                                                                                 |        |
|                                                                                 |        |
|                                                                                 |        |
|                                                                                 |        |
|                                                                                 |        |
| Cancel < <u>B</u> ack                                                           | Next > |

Figure 4: Confirm Installation Screen

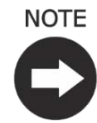

A User Account Control window may appear asking the user to allow the RDM installer to make changes to the computer. Click [Yes] to continue.

8. The installation process automatically executes until the final screen appears

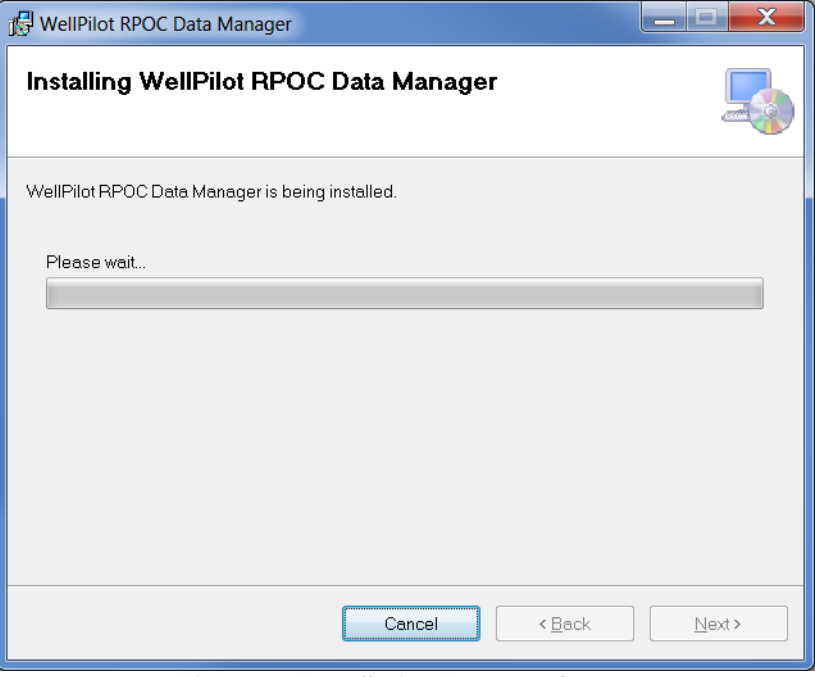

Figure 5: Installation Progress Screen

9. On the final screen the words "Installation Complete" are shown. Select Close on this screen to complete the installation process.

| 🖞 WellPilot RPOC Data Manager                                                          | _ <b>D</b> X |
|----------------------------------------------------------------------------------------|--------------|
| Installation Complete                                                                  | 5            |
| WellPilot RPOC Data Manager has been successfully installed.<br>Click "Close" to exit. |              |
| Please use Windows Update to check for any critical updates to the .NET Framew         | rork.        |
| Cancel < <u>B</u> ack                                                                  |              |

Figure 6: Installation Complete Screen

This page intentionally left blank.

# **Touring the Software**

## Starting WellPilot RPOC Data Manager

RDM can be opened using one of the following options:

- Via the Start menu by selecting Start → All Programs → Weatherford → WellPilot RPOC Data Manager → RPOC Data Manager.
- 2. Double click on the RDM icon that was installed on the Desktop (if option was checked during installation).
- 3. Click on the RDM icon that was installed on the Quick Start bar (if option was checked during installation).

## Main Window

In the RDM main window is the Title Bar, Ribbon, Content area, Status bar, and Tabs. When this screen is less than the maximum size, it can be moved to a new position on the desktop by clicking on the Title bar and dragging it to the desired location. The height and width can be changed by clicking and dragging the borders or by using the resize handle in the lower-right corner.

| 🔶 RPOC_v030312.xml - W       | ellPilot RPOC Data Manage             | r            |                      |            |                   |            |
|------------------------------|---------------------------------------|--------------|----------------------|------------|-------------------|------------|
| File <b>RPOC</b> H           | elp                                   |              |                      | Eibbo      | n                 |            |
| Connect Disconnect So<br>Res | CLEAR PUMP<br>ALARMS ON<br>fft<br>set | IDLE<br>TIME |                      |            |                   | Title bar  |
| Current Status POC/VS        | D Setup RTU Parameters                | Dynagrap     | h Cards              | Conte      | nt Tabs           |            |
| POCStatusGroup               |                                       |              |                      |            | *                 |            |
| Time:                        | 09:01:10                              |              | Date:                | 4/29/2014  |                   |            |
| Well State:                  | 0=NORMAL                              | -            | Current Runtime:     | 018:38:30  | =                 |            |
| Today's Runtime:             | 09:01:08                              |              | Yesterday's Runtime: | 09:58:00   |                   |            |
| Well Speed:                  | 1090                                  |              | D/H Enable;          | 0=DISABLED | -                 |            |
| POC Control source:          | 0=SURFACE FILLAGE                     | Conte        | nt Area<br>          | 0          |                   |            |
| Remaining Idle Time:         | 001:00:00                             | 1            |                      |            |                   |            |
| → VSDStatusGroup             |                                       |              |                      |            |                   |            |
| VSD Enable Flag:             | 0=DISABLED                            | -            | VSD Min SPM:         | 100=1.0    | SPM               |            |
| VSD Max SPM:                 | 500=5.0                               | SPM          | Well Speed:          | 98=0.98    | SPM               | Status bar |
| · - ·- ·                     |                                       |              |                      |            | Refresh           |            |
|                              |                                       |              |                      | OFFLINE No | Connection to RTU |            |

Figure 7: Main Window Descriptions

## Title Bar

The Title bar displays the program name as well as the name of the project currently opened. It also has buttons that can be used to manipulate the window

## Ribbon

The Ribbon provides multiple tabs each containing buttons grouped according to their function.

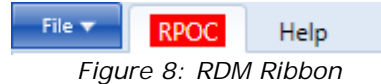

### **Content Tabs**

The Content Tabs is where the user can navigate through specific tabs. Switching between tabs in **ONLINE** mode automatically refreshes any parameters shown in the tab.

| Current Status | POC/VSD Setup | <b>RTU Parameters</b> | Dynagraph Cards |   |
|----------------|---------------|-----------------------|-----------------|---|
|                |               |                       |                 | _ |

Figure 9: Content Tabs

### Content Area

The content area on the main screen displays information pertaining to the RPOC. When a tab is selected, it opens in the content area where users can modify parameters as needed.

| POCSetupGroup                     |                   |     |                           |             |              |         |
|-----------------------------------|-------------------|-----|---------------------------|-------------|--------------|---------|
| Idle time:                        | 001:00:00         |     | Pump-off Position %:      | 50          | %            |         |
| Pump-off Load %:                  | 50                | %   | POC strokes for pumpoff:  | 2           |              |         |
| Pump-up delay:                    | 000:00:30         |     | POC Method:               | 0=QUADRANT  | •            | =       |
| Position Sensor Type:             | 1=CONTIN POS      | •   |                           |             |              |         |
| DownholePOCSetupGr                | oup               |     |                           |             |              |         |
| D/H Pump-off Position %:          | 0                 | %   | D/H strokes for pumpoff:  | 2           |              |         |
| D/H Enable:                       | 0=DISABLED        | •   | Pump fillage method:      | 3=AUTOMATIC | •            |         |
| POC Control source:               | 0=SURFACE FILLAGE | •   |                           |             |              |         |
| <ul> <li>VSDSetupGroup</li> </ul> |                   |     |                           |             |              |         |
| VSD Enable Flag:                  | 0=DISABLED        | •   | VSD Min SPM:              | 100=1.0     | SPM          |         |
| VSD Max SPM:                      | 500=5.0           | SPM | SPM Startup value:        | 100=1.0     | SPM          |         |
| VSD Tolorance (+/-9/)             | -                 | 9/  | VSD DH Talacanca (± /_4/) | Write       | ov<br>Cancel | Refresh |

Figure 10: Content Area

| Table 1: Navigation Options (available throughout RDM) |                                 |  |  |  |
|--------------------------------------------------------|---------------------------------|--|--|--|
| Button                                                 | Description                     |  |  |  |
| $\bigcirc$                                             | Collapses a Parameter Set View. |  |  |  |
| $\bigcirc$                                             | Expands a Parameter Set View.   |  |  |  |

| Table 2: Task Buttons and Options (available throughout RDM) |                                                                                                    |  |  |  |  |
|--------------------------------------------------------------|----------------------------------------------------------------------------------------------------|--|--|--|--|
| Button                                                       | Description                                                                                        |  |  |  |  |
| Refresh                                                      | Updates live values (ONLINE mode only).<br>Note: Any changes not written to the RPOC will be lost. |  |  |  |  |
| Cancel                                                       | Reverts back to previous settings in the open window.                                              |  |  |  |  |
| Save                                                         | Saves the data in the open tab to the project (OFFLINE mode only).                                 |  |  |  |  |
| Write                                                        | Writes data in the open tab to the RPOC (ONLINE mode only).                                        |  |  |  |  |

## Status Bar

The Status bar is located at the bottom of the RDM window. From this toolbar users can see at a glance the connection status (**ONLINE** or **OFFLINE**), the status of the last 8500 read/write request, the Serial Port # (or IP address) of the RPOC, and the Unit ID. If the RPOC is offline then the Status bar will display "No Connection to RTU" instead of the RPOC's Serial Port # (or IP Address).

### **Offline and Online Modes**

RDM has two connection modes available to the user, **ONLINE** and **OFFLINE**. The active mode is displayed on the status bar.

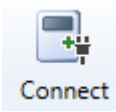

OFFLINE No Connection to RTU

ONLINE COM11 - ID#FFE

The following figure displays the Status bar in **OFFLINE** mode:

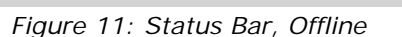

The following figure displays the Status bar in **ONLINE** mode:

```
Success
```

Figure 12: Status Bar, Online

The connection mode can also be seen on the RPOC ribbon tab. The RPOC tab will be red when the RDM is in **OFFLINE** mode and green when the RDM is in **ONLINE** mode.

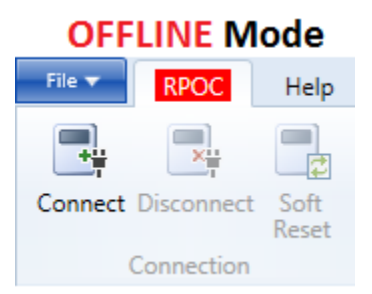

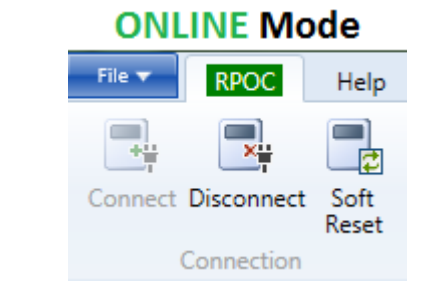

Figure 13: Connection Modes

### Offline Mode

Upon start up, RDM launches in **OFFLINE** mode. As the name suggests this mode allows the user to utilize RDM offline without being connected to a RPOC. This mode simulates the RDM's database and allows projects to be modified without being connected to a RPOC. The projects can then be sent the next time the user connects to the RPOC.

#### NOTE

In OFFLINE mode, RDM CANNOT display the real-time date present on the RPOC

**OFFLINE** mode can be used to accomplish different tasks. Some of these tasks are as follows:

- Offline analysis of a field device that was previously captured (retrieved).
- Configure a project prior to sending it to the RPOC.
- Save a backup copy of the project.
- Open an existing project and use it as a baseline. Then save as a new project and continue to configure additional or wellsite-specific data.
- Plot Dynagraph files that have been saved on the PC.

#### **Online Mode**

In **ONLINE** mode, a direct connection with the RPOC is established giving users real-time access. **ONLINE** mode can be accessed by selecting the Connect option from the RPOC tab on the Ribbon.

The Connect Window, shown below, opens and the user must confirm the provided connection settings or provide new ones, click Connect to establish the connection.

| 🎔 Connect Wi       | ndow                        |                            |  |  |  |  |  |
|--------------------|-----------------------------|----------------------------|--|--|--|--|--|
| Serial Port        | :                           |                            |  |  |  |  |  |
| Port:              | COM1 •                      | Rescan Ports               |  |  |  |  |  |
| Baud Rate:         | 9600 🗸                      | Protocol<br>8500      8550 |  |  |  |  |  |
| Data Bits:         | 8                           | Timeout:                   |  |  |  |  |  |
| Stop Bits:         | 1                           | 2000 ms                    |  |  |  |  |  |
| Ethernet           |                             | Address:                   |  |  |  |  |  |
| Host:              | 192 . 168 . 11 . 240        | 4095                       |  |  |  |  |  |
| Port:              | 8500                        | Auto Detect                |  |  |  |  |  |
| Online Mod         | le Choice                   |                            |  |  |  |  |  |
| Retrieve           | project from RTU            |                            |  |  |  |  |  |
| Send cur           | Send current project to RTU |                            |  |  |  |  |  |
| Monitor/Update RTU |                             |                            |  |  |  |  |  |
| Connect Cancel     |                             |                            |  |  |  |  |  |
|                    |                             |                            |  |  |  |  |  |

Figure 14: Connect Window

When making the transition from **OFFLINE** mode to **ONLINE** mode, an online mode choice must be selected to determine how the data is synchronized. The following table describes the available online mode choices:

| Table 3: Online Mode Choices |                                                                                               |  |  |  |  |
|------------------------------|-----------------------------------------------------------------------------------------------|--|--|--|--|
| Option                       | Description                                                                                   |  |  |  |  |
| Retrieve project from RTU    | Retrieves parameters defined in Project Specific Tabs and saves the values to the project.    |  |  |  |  |
| Send current project to RTU  | Sends the setup parameters from the Project Specific Tabs of the current project to the RPOC. |  |  |  |  |
| Monitor/Update RTU           | Quickly connects to the RPOC without transferring data.                                       |  |  |  |  |

## **Ribbon Controls**

The RDM uses Ribbon tabs. Each Ribbon tab may contain one or more Ribbon groups. Each Ribbon group may have one or more Ribbon buttons. Below is a snapshot of the default Ribbon control.

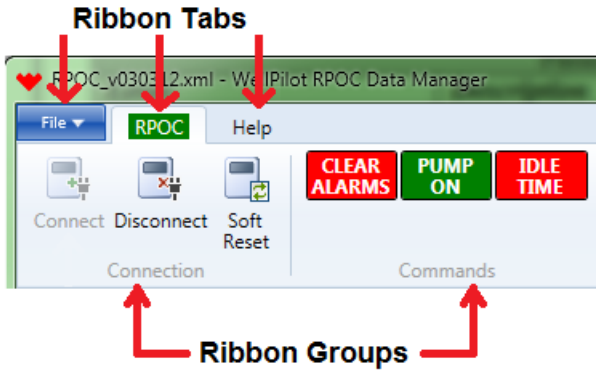

Figure 15: Ribbon Controls

### File Ribbon Tab

| New          | Recent Documents<br>RPOCv030315.xml |
|--------------|-------------------------------------|
| Open         |                                     |
| Save         |                                     |
| Save As      |                                     |
| Add ParamDef |                                     |
|              | 🚞 Close Project 🛛 🗾 Exit            |

Figure 16: File Ribbon Menu

The File Menu includes the following options:

- New \*Currently unavailable\* The factory default project is considered the starting point for all users. It is included with the RDM installation and can be provided by contacting a Weatherford representative.
- Open The Open option launches a file-browse dialog box which allows an existing project to be opened.

#### CAUTION

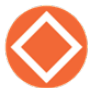

Opening a project while in **ONLINE** mode will automatically disconnect and require reconnecting to the RPOC

• Save – The Save option allows the user to keep the active project. If the project has already been saved once and additional changes occur then click on [Save] immediately saves those changes to the already existing project.

- Save As The Save As option allows the user to save the current project with a different • name and/or location. By default, the project is saved in a default Projects folder in the user's AppData/ROAMING folder.
- Add ParamDef As the RPOC develops, new parameters will be added and existing parameters modified. Rather than installing a new version of the RDM every time a change occurs in firmware, a new factory default project may be distributed along with a new parameter definition file. The Add ParamDef option opens a file browser dialog box where users can select single or multiple parameter definition files to add to the RDM. RDM will then copy the files from the source location to the Parameter Definition folder on the PC. A project will not open if the required parameter definition file is missing from the Parameter Definition folder. When complete, a success message is displayed.

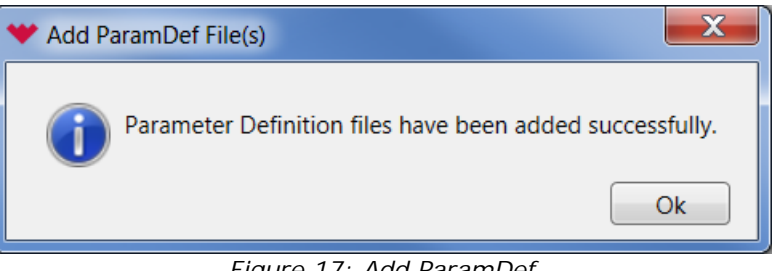

Figure 17: Add ParamDef

- Close Project Saves and closes the active project and removes any Project Specific Tabs.
- Exit Closes the RDM program.

#### **Ribbon Groups**

Each Ribbon tab contains Ribbon groups which have Ribbon buttons. The following Ribbon groups are available from the Ribbon tabs.

#### **RPOC Ribbon Tab**

| File 🔻  | RPOC       | Help       |                 |            |              |
|---------|------------|------------|-----------------|------------|--------------|
| Connect | Disconnect | Soft Reset | CLEAR<br>ALARMS | PUMP<br>ON | IDLE<br>TIME |
|         | Connection | meace      |                 | Commands   | 8            |

Figure 18: RPOC Ribbon Tab Group

- Connection group
- Commands group

#### Help Ribbon Tab

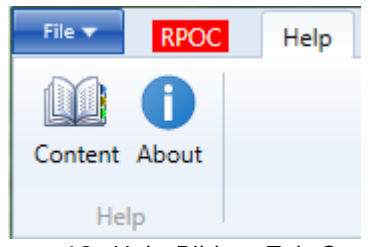

Figure 19: Help Ribbon Tab Group

Help group

#### **Ribbon Buttons**

There are Ribbon buttons under each Ribbon group which are based on their corresponding functions. Access to buttons will vary depending on the connection mode (ONLINE / OFFLINE).

Following are the Ribbon buttons available in each Ribbon group:

#### **Connection Group**

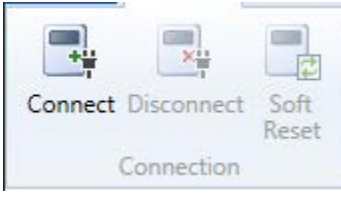

Figure 20: Connection Group

The Connection group is available from the RPOC tab. It contains the following Ribbon buttons:

- The *Connect* button allows users to connect to the RPOC. This option is grayed-out when **ONLINE** because a user has already established a connection to the RPOC. Prior to connecting, the user is prompted to provide connection settings to connect to the RPOC. Once this information is provided, an online mode choice needs to be selected. Refer to the Online Mode section for the available online mode choices.
- The *Disconnect* button disconnects the RDM from the RPOC. It is only available when the RPOC is in **ONLINE** mode.
- The Soft Reset button resets the RPOC. Available in **ONLINE** mode only.

#### Commands Group

Figure 21: Commands Group

The Commands group is available from the RPOC tab. It contains the following Ribbon buttons:

- The CLEAR ALARMS button clears all clearable alarms on the RPOC.
- The PUMP ON button sends a command for the RPOC to start the pump.
- The *IDLE TIME* button sends a command for the RPOC to shut the pump down.

#### Help Group

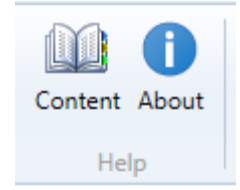

Figure 22: Help Group

The Help group is available from the Help tab. It contains the following Ribbon buttons:

- The *Content* button opens the PDF Help file for RDM.
- The About button provides the version information for RDM

# **Database Concepts**

The default project included with the RDM or a custom project provided for Weatherford customers determines the size and complexity of the RDM database as well as the RPOC's firmware version.

### Content Tabs

Content Tabs provide an interface for managing the RPOC database while connected or disconnected to an RPOC. It is located near the top of the RDM main screen. The purpose of Content Tabs is to allow the user to view and manage their RPOC easily by grouping parameters and functionality logically. The tabs are recreated every time a new project is opened. Content Tabs will vary depending on the projects used.

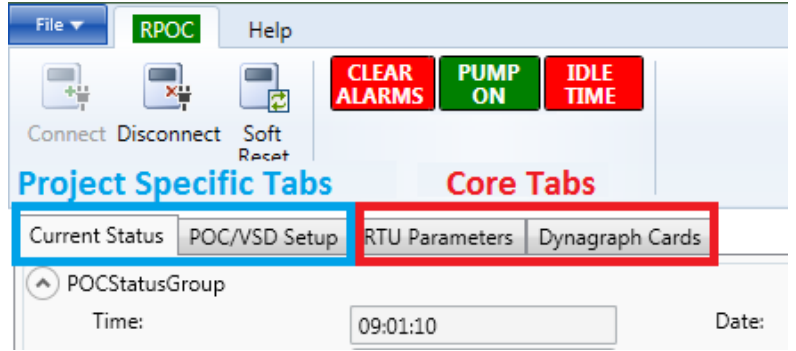

Figure 23: Specific and Core Tabs

The RPOC Content Tabs are divided into two categories: Project Specific and Core Tabs.

### **Project Specific Tabs**

Project specific tabs appear every time a new project is opened. They are **only available if a project is open**. The purpose of these content tabs is to provide the user with quick access to commonly used parameters and functionality. Parameters accessed through these tabs are stored in the project and may be saved and loaded at any time. Currently, there is only one type of project specific tab.

#### Parameter Tab View

Like other tabs, Parameter Tab Views are used to logically organize a project. They group parameters together and allow the user to read/save/write to and from these parameters. A Parameter Tab View can be created for individual applications or may display parameters across multiple applications. Each Parameter Tab View can consist of up to four levels, the tab itself as well as two levels of Parameter Set Views and Parameter Views.

| Table 4: Parameter Tab View Levels |                                                                                                    |  |  |  |  |
|------------------------------------|----------------------------------------------------------------------------------------------------|--|--|--|--|
| Level                              | Description                                                                                                    |  |  |  |  |
| Parameter Tab<br>View              | Selected by the user to display the content within.                                                                                                    |  |  |  |  |
| Parameter Set<br>View Lv. I        | Groups parameters together within a tab. Users can expand or collapse these groups to focus only on the parameters they need to configure. Can contain Parameter Views as well as other Parameter Set Views. |  |  |  |  |
| Parameter Set<br>View Lv. II       | A group within a group. Can be expanded or collapsed. Can only contain Parameter Views.                                                                                                    |  |  |  |  |
| Parameter View                     | Parameters defined in the RPOC. Some are user configurable while other are read only.                                                                                                    |  |  |  |  |

|            | Parameter Tab            | View Command     | ls     |           |                          |               |   |
|------------|--------------------------|------------------|--------|-----------|--------------------------|---------------|---|
| Curre      | ent Status POC/VSD Setup | RTU Parameters   | Dynagi | aph Cards | Parameter Set            | : View Lv. I  |   |
| 🔿 P        | OCSetupGroup             |                  |        |           |                          |               |   |
|            | Idle time:               | 001:00:00        |        |           | Pump-off Position %:     | 50            | % |
|            | Pump-off Load %:         | 50               |        | %         | POC strokes for pumpoff: | 2             |   |
|            | Pump-up delay:           | 000:00:30        |        | ]         | POC Method:              | 0=QUADRANT    |   |
|            | Position Sensor Type:    | 1=CONTIN POS     | •      | Para      | ameter Set View          | Lv. II        |   |
| <u>ه</u> د | DownholePOCSetupGroup    | Parameter \      | /iew   | _         |                          |               |   |
|            | D/H Pump-off Position %: | 0                |        | %         | D/H strokes for pumpoff: | 2             |   |
|            | D/H Enable:              | 0=DISABLED       | •      | )         | Pump fillage method:     | 3=AUTOMATIC • | ] |
|            | POC Control source:      | 0=SURFACE FILLAC | GE 🔻   |           |                          |               |   |

Figure 24: Parameter Tab View

#### Core Tabs

Core Tabs are the foundation of RDM and provide a basic structure for the program. These content tabs are common to all projects and are **always available in RDM**, **even if no project is open**. Parameters accessed through these tabs can be written and saved in the RPOC but are not linked to a RDM project and therefore are not saved in the project file. Core tabs are briefly described in the table below.

| Table 5: Parameter Tab View Levels |                                                                                                    |  |  |  |  |  |
|------------------------------------|----------------------------------------------------------------------------------------------------|--|--|--|--|--|
| Level                              | Description                                                                                                    |  |  |  |  |  |
| RTU<br>Parameters                  | Allows the user to specify individual or groups of parameters to access in the RPOC database. These parameters can be user configurable or read only. All parameters in the RPOC are accessible through this tab.                                            |  |  |  |  |  |
| Dynagragh<br>Cards                 | Retrieves and displays dynagraph cards graphically. Retrieves Surface and/or Downhole Startup, Shutdown, Current, or Event cards. Retrieved a filtered list of event cards. Exports/Imports cards and events in the following file formats: DYN, WDYN, WEVT. |  |  |  |  |  |

### **Projects**

The RDM software utilizes projects and parameter definition files.

- The project file defines the project specific tabs, saves the last parameter values written/read, and points to a parameter definition file. The extension is .xml.
- The parameter definition file provides details about the parameters that are available in the RPOC. It is tied to a range of firmware versions and must be updated when new parameters are added or the properties of existing parameters are modified. The extension is .xml.

CAUTION

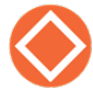

Modifying these files can result in the failure of the RPOC Data Manager to operate.

This page intentionally left blank.

# **Using WellPilot RPOC Data Manager**

Once installation is complete, the RDM icon is installed on the desktop (if option was selected during installation). RDM can be opened via this icon or by navigating to Start  $\rightarrow$  All Programs  $\rightarrow$  Weatherford  $\rightarrow$  WellPilot RPOC Data Manager  $\rightarrow$  RPOC Data Manager.

Once opened, the Main Window will appear with the Core Tabs available. From here, the user can take one of two paths: Open a project or quickly connect to an RPOC.

## **Open a Project**

Opening a project is the most common way to the RDM. Doing so will bring up Project Specific Tabs which allows the user to easily setup and monitor the status of an RPOC. Projects also allow the user to review/configure a project **OFFLINE** before sending it to the RPOC. A serial/Ethernet connection between the local PC and the RPOC is not required.

- 1. Go the File Tab Menu and choose Open to bring up the Open window.
- 2. Select a project from the Projects folder by double clicking on it or highlight the project and click the Open button.

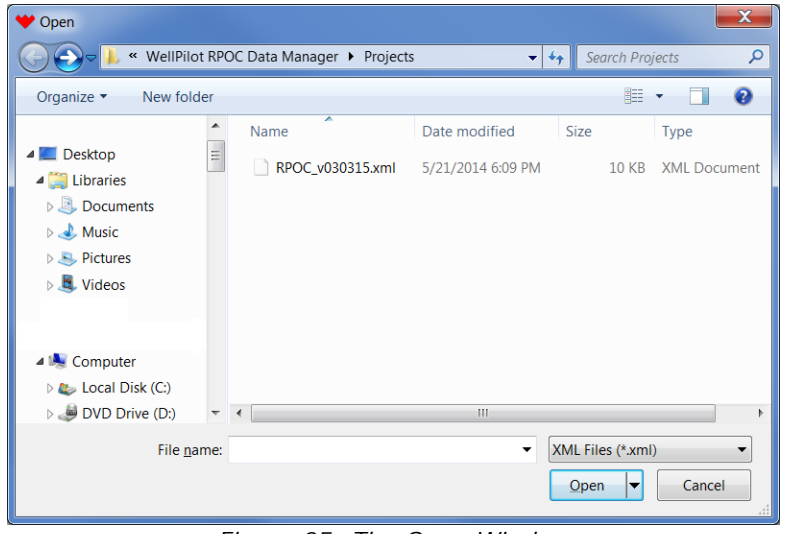

Figure 25: The Open Window

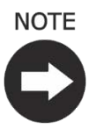

The recommended naming format for projects includes creating a new folder for the site name followed by naming the file based on product name, firmware version, and project revision. For example, if the RPOC site name is Black Beauty, the firmware version is 03.03.12, and the project revision is A, the recommended project would be RPOC\_v30312a and the folder will be called Black Beauty. Additionally, a folder can be created for a company, with site folders within the company folder

3. The project will open in **OFFLINE** mode with the Project Specific Tabs + Core Tabs. From here, users can use the Project Specific Tabs to review/configure the project offline

## **Quick Connect**

A project is not always required to connect to an RPOC. Connecting to an RPOC without opening a project allows the user to use the Core Tabs only. Here the user can retrieve/save Dynagraphs and

Events through the Dynagraph Cards tab and access parameters by parameter number through the RTU Parameters tab

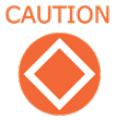

Connecting to an RPOC without a project does not provide firmware version information to the RDM. Therefore, RDM will use the latest RPOC parameter definition information that came with the installation. Connecting to an older/newer firmware version may fail if the user attempts to access parameters that are different than the parameter definition that the RDM is using. For older versions, this could mean that the RDM may attempt to access parameterS that did not exist or write values that were not valid at the time. For newer versions, this could mean that the RDM will not be able to access new parameters or write values that were not available at the time the parameter definition was released.

# **Project Specific Tabs**

## Parameter Tab View

Parameter Tab Views group parameters together and allow the user to read/save/write to and from these parameters. A Parameter Tab View can be created for individual applications or may display

parameters across multiple applications. Each Parameter Tab View can consist of up to four levels, the tab itself as well as two levels of Parameter Set Views and Parameter Views.

#### **Parameter Views**

While the first three levels provide a visual structure to the RDM database, Parameter Views provide the actual connection between the RDM and the RPOC parameters.

In general, all Parameter Views have the following features:

• **Description** - The Description holds the name and function of the assigned value or parameter. Typically the Description will match the parameter description viewed through the EGD in the RPOC's Parameter Table. However, a project may include use its own custom description for any parameter displayed in the Parameter Tab View.

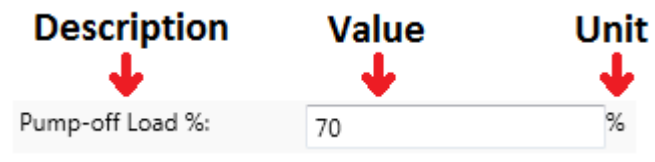

Figure 26: Parameter View

• **Value** - The Value holds the current or updated value of the RPOC parameter. How a parameter is displayed visually and how the user is allowed to modify a parameter varies based on the parameter type. There are five basic ways to display/modify parameter values:

| Table 6: Parame        | Fable 6: Parameter Values                                               |                                                                                                    |  |  |  |  |
|------------------------|-------------------------------------------------------------------------|----------------------------------------------------------------------------------------------------|--|--|--|--|
| Display/Modify<br>Type |                                                                         | Description                                                                                                    |  |  |  |  |
|                        | Selection parameters show                                               | the currently selected value in a Text Box style box.                                                                                         |  |  |  |  |
|                        | Position Sensor Type:                                                   | 1=CONTIN POS                                                                                                    |  |  |  |  |
|                        | Clicking on the Selection B<br>clicking one of the values,<br>keyboard. | to opens a dropdown list of values. The user can make a selection by typing the selection index $\#$ , or using the up/down arrow keys on the |  |  |  |  |
| Selection Box          | Position Sensor Type:                                                   | 1=CONTIN POS                                                                                                    |  |  |  |  |
|                        |                                                                         | 0=POS SWITCH                                                                                                    |  |  |  |  |
|                        |                                                                         | 1=CONTIN POS                                                                                                    |  |  |  |  |
|                        |                                                                         | 2=MONITOR ONLY                                                                                                    |  |  |  |  |
|                        |                                                                         | 3=CONTIN POS W/DPS                                                                                                    |  |  |  |  |

| Table 6: Parameter Values |                                                                                                    |                                                                                                    |                                                                         |                                                                                                    |  |  |
|---------------------------|----------------------------------------------------------------------------------------------------|----------------------------------------------------------------------------------------------------|-------------------------------------------------------------------------|----------------------------------------------------------------------------------------------------|--|--|
| Display/Modify<br>Type    |                                                                                                    |                                                                                                    | Description                                                             |                                                                                                    |  |  |
|                           | Date paramete<br>displaying the                                                                                                    | ers display the dat values. If the para                                                                                                    | te in mm/dd/yyyy format. These<br>ameter is RO, then the value is a     | parameters have two ways of displayed in a Masked Text Box                                                                                              |  |  |
|                           | Date:                                                                                                    |                                                                                                    | 5/1/2014                                                                |                                                                                                    |  |  |
|                           | If the paramet                                                                                                    | er is RW, then the                                                                                                    | e value is displayed in a Masked                                        | Text Box style box with an                                                                                                    |  |  |
|                           | -                                                                                                    |                                                                                                    | Date: 5/1                                                               | 1/2014                                                                                                    |  |  |
|                           | additional cale                                                                                                    | ndar icon next to                                                                                                    | the value                                                               |                                                                                                    |  |  |
| Date Picker               | The user can modify the date by typing into the Masked Text Box or by clicking the calendar<br>icon. The calendar icon brings up an interactive calendar where the user can choose a date<br>left and right arrow moves to the previous/next month. Clicking on the "month, year" text<br>between the arrows allows the user to select a month within a calendar year. Clicking on the<br>text again allows the user to select a year within a 10 year span. |                                                                                                    |                                                                         |                                                                                                    |  |  |
|                           | •                                                                                                    | May, 2014 🕨                                                                                                    | ▲ 2014 ►                                                                | ◀ 2010-2019 ►                                                                                                    |  |  |
|                           | <b>Su Mo</b><br>27 28<br>4 5<br>11 12<br>18 19<br>25 26<br>1 2                                                                                                    | Tu         We         Th         Fr         Sa           29         30         1         2         3           6         7         8         9         10           13         14         15         16         17           20         21         22         23         24           27         28         29         30         31           3         4         5         6         7 | Jan Feb Mar Apr<br>May Jun Jul Aug<br>Sep Oct Nov Dec                   | 2009         2010         2011         2012           2013         2014         2015         2016           2017         2018         2019         2020 |  |  |
|                           |                                                                                                    |                                                                                                    |                                                                         |                                                                                                    |  |  |
|                           | Masked param                                                                                                    | eters require a sp                                                                                                    | pecial separator to display the va                                      | ilue.                                                                                                    |  |  |
|                           | Time:                                                                                                    | 15:5                                                                                                    | 59:14                                                                   |                                                                                                    |  |  |
|                           | The following s                                                                                                    | separators are sup                                                                                                    | oported for a Masked Text Box:                                          |                                                                                                    |  |  |
| Masked                    | Separator                                                                                                    |                                                                                                    | Description                                                             |                                                                                                    |  |  |
| Text Dux                  | :                                                                                                    | Used by time pa                                                                                                    | arameters to separate hh:mm:ss                                          | ò.                                                                                                    |  |  |
|                           | •                                                                                                    | Used by IP para etc.                                                                                                    | s, MAC addresses,                                                       |                                                                                                    |  |  |
|                           | /                                                                                                    | Used by date pa                                                                                                    | arameters to separate mm/dd/yy                                          | ууу.                                                                                                    |  |  |
|                           | Command para<br>parameters ar                                                                                                    | ameters do not ha<br>e displayed as a b                                                                                                    | ave a value or unit associated wi<br>outton with the Description inside | th it. Instead, command<br>e the button.                                                                                                    |  |  |
| Command<br>Button         |                                                                                                    | Manual off/re                                                                                                    | eset                                                                    |                                                                                                    |  |  |
|                           | The Command executes the c                                                                                                    | Button is also un<br>command (user do                                                                                                    | ique in that clicking on a Comma<br>bes not need to press the Write k   | and Button immediately<br>outton).                                                                                                    |  |  |

| Table 6: Parame        | ter Values                                                                                                    |                                                                                                    |                                                                                                    |                                                                                   |                                   |  |  |  |
|------------------------|----------------------------------------------------------------------------------------------------|----------------------------------------------------------------------------------------------------|----------------------------------------------------------------------------------------------------|-----------------------------------------------------------------------------------|-----------------------------------|--|--|--|
| Display/Modify<br>Type |                                                                                                    | Description                                                                                                    |                                                                                                    |                                                                                   |                                   |  |  |  |
|                        | Most parameter<br>based on the pa<br>formats:                                                                                                    | lost parameters take the form of a Text Box. The Text Box is formatted to display the va ased on the parameter type. The parameter type can be a combination of any of these prmats: |                                                                                                    |                                                                                   |                                   |  |  |  |
|                        | Format                                                                                                    |                                                                                                    | Des                                                                                                    | scription                                                                         |                                   |  |  |  |
|                        | Size                                                                                                    | A parame<br>Attemptin<br>paramete                                                                                                    | ter's memory size cang to write a value be<br>r will result in an err                                                                                       | an be a Byte, Word, Long, Float.<br>eyond the size allocated to a<br>ror message. |                                   |  |  |  |
|                        | Sign                                                                                                    | A parame                                                                                                    | ter's value may be s                                                                                                    | signed or unsigned.                                                               |                                   |  |  |  |
|                        | Base                                                                                                    | A parame<br>hexadecir<br>paramete                                                                                                    | A parameter can be displayed in different bases: decimal,<br>nexadecimal, octal, or binary. The user can then modify the<br>parameter in the expected base. |                                                                                   |                                   |  |  |  |
| Text Box               | Multiplier<br>/<br>Offset                                                                                                    | Some par<br>another. <sup>-</sup><br>paramete<br>The multi<br>paramete<br>decimal p<br>paramete<br>paramete<br>paramete                                                              | e.<br>-                                                                                                    |                                                                                   |                                   |  |  |  |
|                        | Parameters that<br>though internall<br>equal sign and t                                                                                                    | t require mu<br>y they are the converte                                                                                                    | ultipliers/offsets may<br>not. In this case, the<br>ed value.                                                                                               | y need to be displayed as a floatir<br>e Text Box will show the raw valu          | ig point even<br>e followed by an |  |  |  |
|                        | VSD Min SPM:                                                                                                    |                                                                                                    | 453=4.53                                                                                                    | SPM                                                                               |                                   |  |  |  |
|                        | For example, when VSD Min SPM (parameter $#1256$ ) is set to 4.53 SPM, the user will see "45<br>= 4.53". If the user clicks on the Text Box to change the SPM, the equal sign and everything<br>right of it will disappear and the user will be able to enter a new raw value. |                                                                                                    |                                                                                                    |                                                                                   |                                   |  |  |  |
|                        | VSD Min SPM:                                                                                                    |                                                                                                    | 653                                                                                                    | SPM                                                                               |                                   |  |  |  |
|                        | After clicking ou                                                                                                    | It of the Tex                                                                                                    | xt Box, the equal sig                                                                                                    | in reappears with the new conver                                                  | ted value.                        |  |  |  |
|                        | VSD Min SPM:                                                                                                    |                                                                                                    | 653=6.53                                                                                                    | SPM                                                                               |                                   |  |  |  |

• Unit - The Unit holds the unit information associated with a parameter or function. If a parameter does not have a unit association, this area will be empty. The Unit may be hardcoded for some parameters while others are defined by a second parameter (i.e. unit association for parameter #282 is defined by parameter # 285). If the Unit is defined by another parameter, clicking the Refresh button collects both the parameter value and the Unit parameter values.

Each Parameter View is associated with a parameter number. To identify the parameter number, the user can hover the mouse over the parameter Description. A tooltip will appear defining the parameter number.

### Modifying Parameters

The user can modify multiple parameters within a Parameter Tab View before clicking the Write (**ONLINE** mode only) or Save (**OFFLINE** mode only) button to confirm the changes. A modified parameter is identified by a blue highlight over the parameter value.

| Current Status  | POC/VSD S   | Setup  | <b>RTU Parameters</b> | D | ynagraph C | ards  |                      |             |        |        |         |   |
|-----------------|-------------|--------|-----------------------|---|------------|-------|----------------------|-------------|--------|--------|---------|---|
| POCSetupGr      | roup        |        |                       |   |            |       |                      |             |        |        | -       |   |
| Idle time:      |             | 001:0  | 0:00                  |   |            | Pump  | o-off Position %:    | 70          |        | %      |         | l |
| Pump-off Load   | %:          | 30     |                       |   | %          | POC   | strokes for pumpoff: | 2           |        |        |         | l |
| Pump-up delay:  | :           | 000:00 | 0:30                  |   |            | POC   | Method:              | 0=QUADRANT  |        | •      |         | l |
| Position Sensor | Туре:       | 1=CO   | NTIN POS              | • |            |       |                      |             |        |        | 1       | Ē |
| DownholePC      | DCSetupGro  | oup    |                       |   |            |       |                      |             |        |        |         | l |
| D/H Pump-off F  | Position %: | 20     |                       |   | %          | D/H s | trokes for pumpoff:  | 2           |        |        |         | l |
| D/H Enable:     |             | 1=EN/  | ABLED                 | • |            | Pump  | fillage method:      | 3=AUTOMATIC | ,<br>, | •      | L       |   |
| POC Control so  | urce:       | 1=PU   | MP FILLAGE            | • |            |       |                      |             |        |        |         |   |
| VSDSetupGr      | oup         |        |                       |   |            |       |                      |             |        |        |         |   |
| VSD Enable Flag | g:          | 2=F7   |                       | • |            | VSD I | Min SPM:             | 0=0.0       |        | SPM    |         |   |
| VSD Max SPM:    |             | 1175=  | =11.75                |   | SPM        | SPM   | Startup value:       | 453         |        | SPM    |         |   |
| VSD Tolerance   | (+/-%):     | 5      |                       |   | %          | VSD I | DH Tolerance (+/-%): | 5           |        | %      |         |   |
| VSD Init Speed  | Chg:        | 50=0.  | 5                     |   | SPM        | VSD I | Min Speed Chg:       | 20=0.2      |        | SPM    |         | Ŧ |
|                 |             |        |                       |   |            |       |                      |             | Write  | Cancel | Refrest | h |

Figure 27: Modifying Parameters

While parameters have been modified but not written/saved, the user can click Cancel to revert the parameters to their previous values or click Refresh to update the tab with the parameter values on the RPOC

#### NOTE

*Clicking Cancel reverts the parameter values to their previous values not the current value on the RPOC.* 

Clicking the Write button (**ONLINE** mode only) will send only the modified values to the RPOC. If all values were written successfully, then a "Success" message will appear in the Status bar.

If the Write attempt fails, the Status bar will display the error information received from the RPOC. RDM attempts to send all modified values to the RPOC, if it fails to write to a particular parameter, it will skip the parameter and continue writing to other parameters. After attempting to write to all parameters, only those that were not successfully written will remain highlighted. The user can then decide to attempt another write for those remaining values or modify/cancel the changes.

WellPilot RPOC Data Manager User Manual

| Current Status                | POC/VSD S   | Setup | RTU Parameters | D | ynagraph ( | ards  |                      |         |        |     |        |            |
|-------------------------------|-------------|-------|----------------|---|------------|-------|----------------------|---------|--------|-----|--------|------------|
| POCSetupG                     | roup        |       |                |   |            |       |                      |         |        |     |        | *          |
| Idle time:                    |             | 001:0 | 0:00           |   |            | Pump  | o-off Position %:    | 70      |        |     | %      |            |
| Pump-off Load                 | %:          | 30    |                |   | %          | POC   | strokes for pumpoff: | 2       |        |     |        |            |
| Pump-up delay                 | /:          | 000:0 | 0:30           |   | ĺ          | POC   | Method:              | 0=QUAI  | DRANT  |     | •      |            |
| Position Senso                | r Type:     | 1=CO  | NTIN POS       | • | j          |       |                      |         |        |     |        | =          |
| DownholeP                     | OCSetupGro  | oup   |                |   | r          |       |                      |         |        |     |        |            |
| D/H Pump-off                  | Position %: | 20    |                |   | %          | D/H s | strokes for pumpoff: | 2       |        |     |        |            |
| D/H Enable:                   |             | 1=EN  | ABLED          | • | )          | Pump  | o fillage method:    | 3=AUTC  | OMATIC |     | •      |            |
| POC Control so                | ource:      | 1=PU  | MP FILLAGE     | • | )          |       |                      |         |        |     |        |            |
| <ul> <li>VSDSetupG</li> </ul> | roup        |       |                |   |            |       |                      |         |        |     |        |            |
| VSD Enable Fla                | g:          | 2=F7  |                | • | )          | VSDI  | Min SPM:             | 0=0.0   |        |     | SPM    |            |
| VSD Max SPM:                  |             | 1175: | =11.75         |   | SPM        | SPM   | Startup value:       | 453=4.5 | 53     |     | SPM    |            |
| VSD Tolerance                 | (+/-%):     | 5     |                |   | %          | VSD   | DH Tolerance (+/-%): | 5       |        |     | %      |            |
| VSD Init Speed                | Chg:        | 50=0  | 5              |   | SPM        | VSDI  | Min Speed Chg:       | 20=0.2  |        |     | SPM    | -          |
|                               |             |       |                |   |            |       |                      |         | Writ   | te  | Cancel | Refresh    |
| Improper data v               | alue(s)     |       |                |   |            |       |                      |         | ONL    | INE | COM1   | 1 - ID#FFE |

Figure 28: Improper Data Values

In cases where the RDM fails to write to multiple parameters, the status bar will indicate that multiple errors occurred and an Error Log button will appear in the Status bar that allows the user to view all errors responses returned

| Multiple error responses detected. View error log. | Error Log | ONLINE COM11 - ID#FFE |
|----------------------------------------------------|-----------|-----------------------|
|                                                    |           | <b>.</b>              |

Figure 29: Multiple Error Responses Detected

# Core Tabs

### **RTU** Parameters

| RTU Parameters Dynag                                      | raph Cards           |  |  |  |  |  |
|-----------------------------------------------------------|----------------------|--|--|--|--|--|
| Please enter the parameter # or group you want to access: |                      |  |  |  |  |  |
| 30-40,1020                                                |                      |  |  |  |  |  |
| POC Control source:                                       | 1=PUMP FILLAGE       |  |  |  |  |  |
| Manu                                                      | al off/reset         |  |  |  |  |  |
| Manu                                                      | ual ctrl xfer        |  |  |  |  |  |
| Manual                                                    | s/ware timer         |  |  |  |  |  |
| Position input source:                                    | 1=CONTIN POS -       |  |  |  |  |  |
| Load input source:                                        | 0=LOAD CELL 🔻        |  |  |  |  |  |
| Target cycle time:                                        | 000:00:00            |  |  |  |  |  |
| Action for under 50% run                                  | 0=NO ACTION          |  |  |  |  |  |
| Off time limit - max:                                     | 000:00:00            |  |  |  |  |  |
| Off time limit enable:                                    | 0=DISABLED -         |  |  |  |  |  |
| % ABC goal value:                                         | 0 %                  |  |  |  |  |  |
| Tr. Valve Buffer time:                                    | 00:00:00             |  |  |  |  |  |
|                                                           | Write Cancel Refresh |  |  |  |  |  |

Figure 30: RTU Parameters

The *RTU Parameters* tab allows the user to specific individual or groups of parameters to access in the RPOC database. These parameters can be user configurable or read only. All parameters in the RPOC are accessible through this tab. This tab is only used in **ONLINE** mode. In **OFFLINE** mode, users can view the last values retrieved but changes made will be lost when RDM is opens/closes a project or the user reconnects to a RPOC.

### Setup

To choose which parameters to monitor in the RTU Parameters tab, enter the parameter # in the Parameter Set textbox at the top of the tab.

Please enter the parameter # or group you want to access:

30-40,1020

The following characters are allowed in the Parameter Set textbox:

| Table 7: Pa | Table 7: Parameter Set Textbox Allowed Characters                                                                                                    |  |  |  |  |  |  |
|-------------|----------------------------------------------------------------------------------------------------|--|--|--|--|--|--|
| Character   | Description                                                                                                    |  |  |  |  |  |  |
| Numeric     | Defines the parameter number(s) to monitor. For example, enter "1020" to monitor parameter #1020.                                                                     |  |  |  |  |  |  |
| (0-9)       | Used to define a range of parameters. For example, enter "30-40" to monitor parameters: 30 through 40.                                                                |  |  |  |  |  |  |
| Dash        | Used to separate individual parameters numbers and parameter groups. For example, "30-40, 1020" defines one group "30-40" and one parameter number "1020" to monitor. |  |  |  |  |  |  |

Spaces and other characters are not allowed. Once all parameters and parameter groups are listed, the user can press the Enter key or the Refresh button to update the tab with the parameter values.

### Monitoring RTU Parameters

RTU Parameters are listed vertically in the order they were defined by the Parameter Set textbox. The RDM attempts to fit all parameters in a signal column. However, if the window does not fit all parameters vertically, new columns are created to fit the rest of the parameters. Users can modify the parameters in this tab as they would modify parameters in the Parameter Tab View.

| RTU Parameters Dynagr      | aph Cards                       |                        |              |         |
|----------------------------|---------------------------------|------------------------|--------------|---------|
| Please enter the parameter | r # or group you want to access | :                      |              |         |
| 30-40,1020                 |                                 |                        |              |         |
| POC Control source:        | 1=PUMP FILLAGE •                | % ABC goal value:      | 0            | %       |
| Manua                      | l off/reset                     | Tr. Valve Buffer time: | 00:00:00     |         |
| Manua                      | al ctrl xfer                    |                        |              |         |
| Manual s                   | :/ware timer                    |                        |              |         |
| Position input source:     | 1=CONTIN POS 🔹                  |                        |              |         |
| Load input source:         | 0=LOAD CELL 🔹                   |                        |              |         |
| Target cycle time:         | 000:00:00                       |                        |              |         |
| Action for under 50% run:  | 0=NO ACTION                     |                        |              |         |
| Off time limit - max:      | 000:00:00                       |                        |              |         |
| Off time limit enable:     | 0=DISABLED •                    |                        |              |         |
|                            |                                 |                        | Write Cancel | Refresh |

Figure 31: Monitoring RTU Parameters

This page intentionally left blank.

# **Dynagraph Cards**

By opening the Dynagraph Cards tab, the user can retrieve and display Dynagraph cards. Dynagraph cards show a full rotation of the Sucker Rod Pump and the load that is acquired during the rotation

| ₩ RPOC_v030315.xml - WellPilot RPOC Data Manager          |                      |
|-----------------------------------------------------------|----------------------|
| File T RPOC Help                                          |                      |
|                                                           |                      |
| Connect Disconnect Soft                                   |                      |
| Reset<br>Connection Commands                              |                      |
| Current Status POC/VSD Setup RTU Parameters Dynagraph Ca  | rds                  |
| Startup     Current     Shutdown     Event                | Dynagraph            |
| Surface Downhole CEvent Directory Types:                  | 24000                |
| I Sundee I Sowninke I I I I I I I I I I I I I I I I I I I |                      |
| # Strokes: 5 🕢 Alarms 🖉 Plain                             | 14500 -              |
|                                                           |                      |
| Card Details                                              | <u>a</u> 5000 –      |
| Type = Event                                              |                      |
| Timestamp = 5/29/2014 1:07:42 PM                          | -4500 -              |
| Reason=2050 (MANUAL START)<br>Surface Cards=5             |                      |
| Downhole Cards = 5                                        | -14000               |
| Callect Carde Expect Carde Impact                         | 0 35 /0 105 140      |
| Export Cards Export Cards Import                          | Position (Inches)    |
| Success                                                   | ONLINE COM1 - ID#00C |

Figure 32: Dynagraph Cards

# **Card Collection**

### Setup

Card collection is based on:

Collection Type – The time that data is collected (Startup, Shutdown, Current, Event).

```
Startup Current Shutdown Event
```

• Card Type – Surface, Downhole, or both.

Surface Surface

- # Strokes The number of Dynagraph cards to collect. This can be anywhere from 1 to 5 cards. Requesting 5 cards would return 5 Surface cards and/or 5 Downhole cards, depending on the Card Type(s) selected.
- Collect Cards Clicking the *Collect Cards* button will request the card data from the RPOC based on the user's selection. This option is only available in **ONLINE** mode.

NOTE

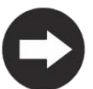

In order to collect a Current card, the pump must be running. When the pump is idled, other cards (stored in the RPOC buffer memory) can be retrieved.

### Analyzing Cards

The following information is provided with every card request:

8500 Request Status – The Status Bar at the bottom of the main screen displays the status of • the card request. A successful request will return a "Success" message while unsuccessful requests return an error code. Success

ONLINE COM11 - ID#FFE

Card Details – The Card Details box displays information about the cards requested. The information may include:

> Card Details Type = Event Event Id = 171 Timestamp = 4/30/2014 3:02:54 PM Reason=2050 (MANUAL START) Surface Cards=5 Downhole Cards = 5

- Type The event type for the cards. Can be an Event, Live, Alarm, or Fault. 0
- Event Id An index that represents where the event lies on the RPOC's event buffer. Can 0 be 0-255. Does not apply to Current cards.
- 0 Timestamp – Represents the date and time when the event was captured. For Current cards, the Timestamp equals the current time on the RPOC when the cards were retrieved.
- Reason An event code that describes what triggered the event. Does not apply to 0 Current cards.
- Surface Cards The number of Surface cards available in the event. If requesting less than the number of cards available, this number represents the number of cards collected. If only collecting Downhole cards, this number will still show how many cards can be retrieved if the user were to check the Surface option.
- Downhole Cards The number of Downhole cards available in the event. If requesting less 0 than the number of cards available, this number represents the number of cards collected. If only collecting Surface cards, this number will still show how many cards can be retrieved if the user were to check the Downhole option.
- Dynagraph Cards are plotted in the Dynagraph area. Up to 5 Surface and Downhole cards can be plotted with color coding differentiating each card. Hovering the mouse over the Dynagraph area provides load and position data relative to where the mouse is pointing

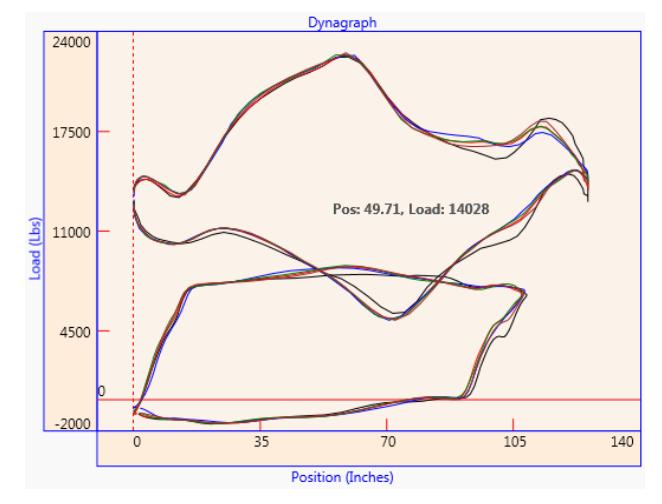

## **Event Collection**

### Setup

Event collection is based on:

• Event Directory Type(s) – The *Event Directory Types* is used to filters event requests from the RPOC. For example, checking Faults will retrieve only Fault events from the RPOC (**ONLINE** mode only). This option is only available when Collection Type is set to Event.

| Event Directory Types: |          |  |  |  |
|------------------------|----------|--|--|--|
| 🔽 All                  | ✓ Faults |  |  |  |
| 📝 Alarms               | 📝 Plain  |  |  |  |

- Collect Events Clicking the *Collect Events* button will request the list of events from the RPOC based on the user's selection. This option is only available in **ONLINE** mode.
- View Cards/ View Events Clicking the *View Cards/View Events* button will switch between viewing the last card retrieved and viewing the last event list retrieved. The button is only visible when the Collection Type is set to Event and if there is a card to view (otherwise only the Event list will be shown).

### Analyzing Events

The following information is provided with every event list request:

• Events Grid – The Event list collected from the RPOC is displayed in a grid format and sorted from new to old. The following columns are populated for each event in a Collect Events request:

| Table 8: Events Grid |                                                                                                    |
|----------------------|----------------------------------------------------------------------------------------------------|
| Column               | Description                                                                                                    |
| Event #              | An index that represents where the event lies on the RPOC's event buffer. Can be 0-255.                                                                                                    |
| Reason               | An event code that describes what triggered the event. Does not apply to Current cards.                                                                                                    |
| Timestamp            | The date and time when the event was captured.                                                                                                    |
| Cards                | Number of cards available for retrieving. When Downhole cards are available, an equal number of Surface and Downhole cards exist. For example, 5 cards would mean 5 Surface cards and 5 Downhole cards.            |
| DH?                  | Note: Event cards are captured when an event occurs in the RPOC. These cards may or may not contain a full 5 stroke buffer. These cards are intended to capture what was happening at the time the event occurred. |

## Importing / Exporting

Import and Export buttons are provided for saving the current cards or events to the PC to replay later.

### Exporting Cards / Events

The Export Cards button invokes a Save Dynagraph window. Here, the user can choose a format to save the card data. Clicking Ok opens a Save As window to allow the user to choose a file name and directory. This button is available only when a card has been collected and the Dynagraph is visible.

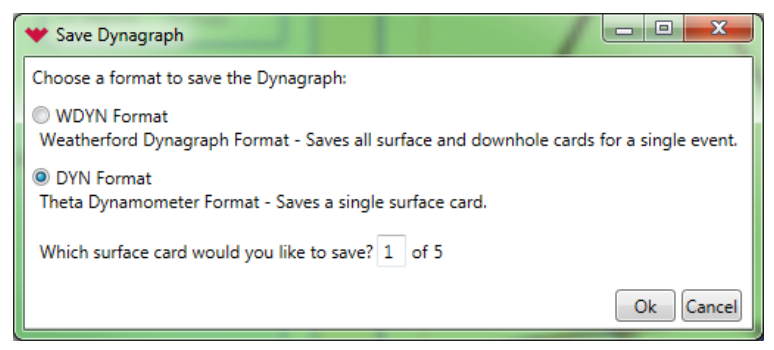

| Table 9: Card Data Format |                                                                                                    |
|---------------------------|----------------------------------------------------------------------------------------------------|
| Format                    | Description                                                                                                    |
| WDYN                      | Weatherford Dynagraph Format – Saves all surface and downhole cards for a single event in one file. Allows the RDM to replay all 5 surface and downhole cards.                                                                                                    |
| DYN                       | Theta Dynamometer Format – Industry standard format. Saves a single surface card. The user can choose which of the five surface cards to save. RDM will only be able to replay the surface card (no downhole). Other software can use this file to replay both surface and downhole. |

The Export Events button invokes a Save As window and will allow the user to choose a file name and directory to save the Events. Only one file format is supported, WEVT (Weatherford Event Files). This button is available only when events have been collected and the Event Grid is visible.

### Importing Cards / Events

Invokes an Open window that allows the user to select a saved Dynagraph or Events file. Clicking on a saved file and then clicking Open will open, load, and display the file on the Dynagraph / Event Grid.